Uber para Empresas

# Bem vindo a Uber para Empresas

Uber para empresas tem o melhor de Uber para suas viagens corporativas. Clique no link do e-mail de convite e siga o passo-a-passo desse dia para vincular a conta da sua empresa.

Para uma melhor experiência, recomendamos que esse processo seja feito pelo celular. Uma vez vinculada, você pode trocar entre seu perfil pessoal ou da empresa através do aplicativo Uber. Suas viagens serão cobradas no perfil selecionado.

## No Celular

## Começando: Já tem uma conta pessoal Uber?

Confira em seu e-mail o convite de Uber para Empresas. Use os dados de sua conta pessoal quando for solicitado o login para adicionar o perfil da empresa à sua conta

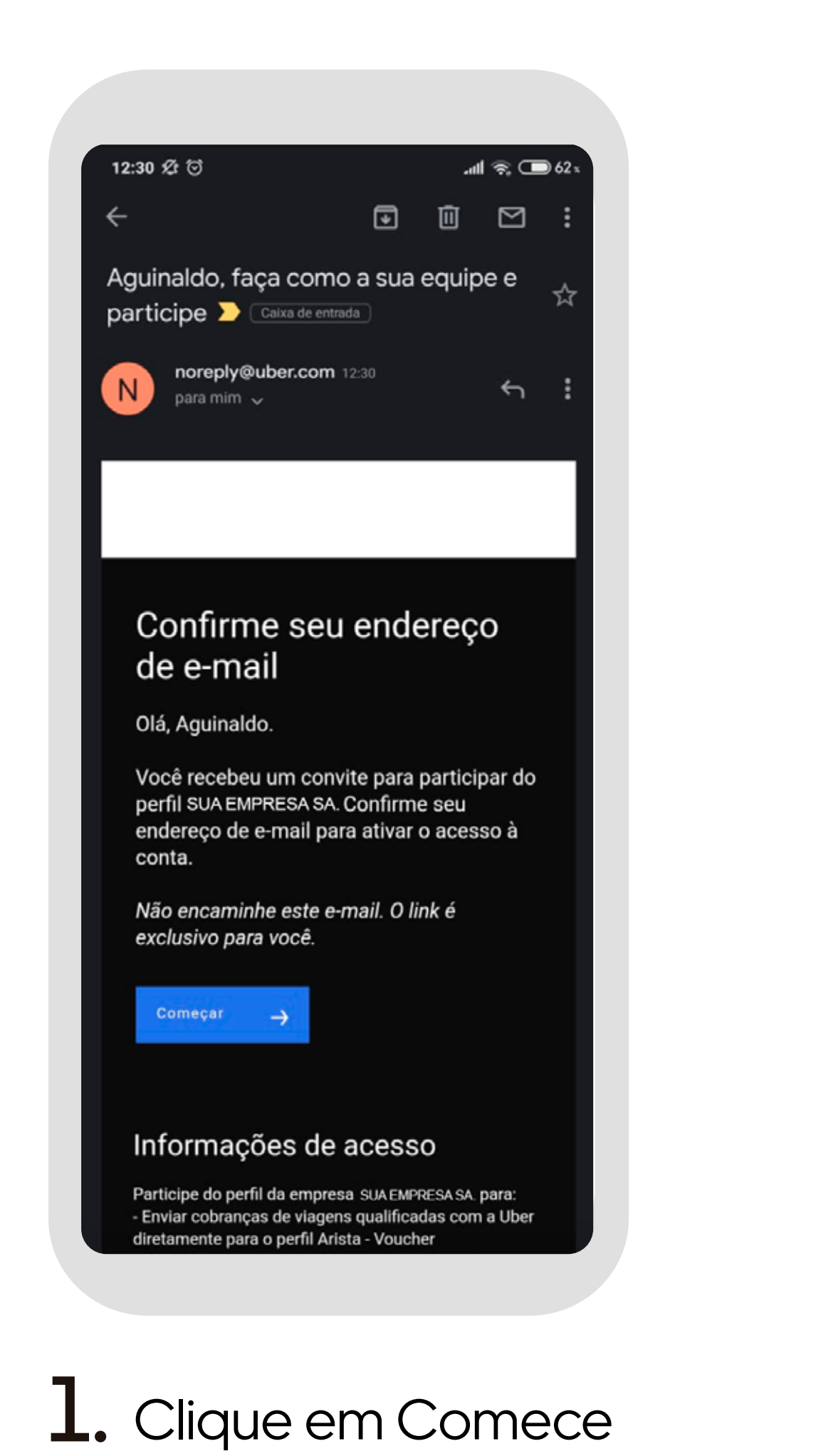

Agora (get started)

no e-mail de convite

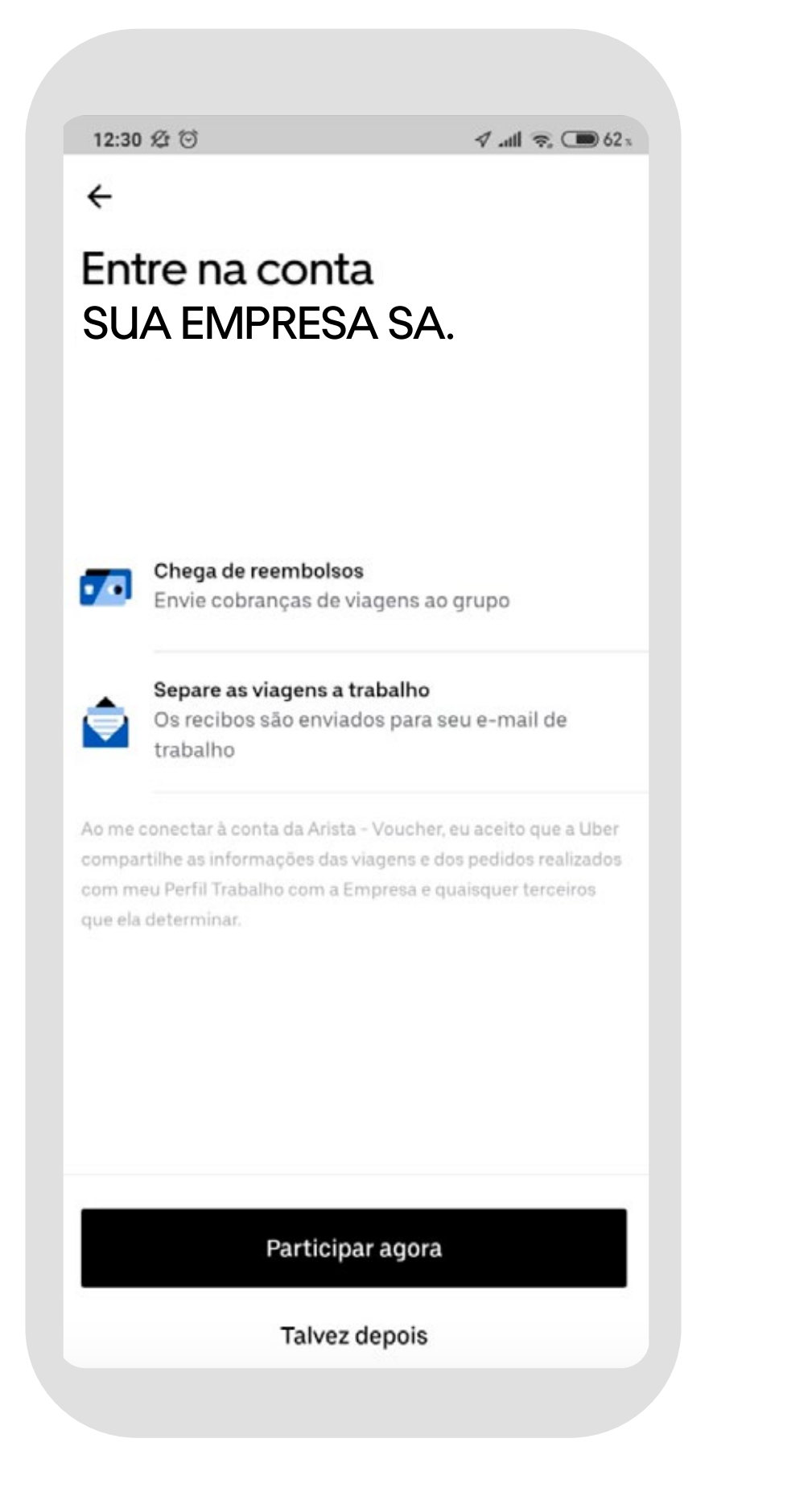

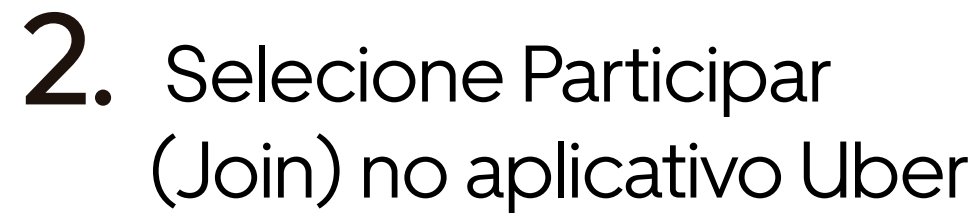

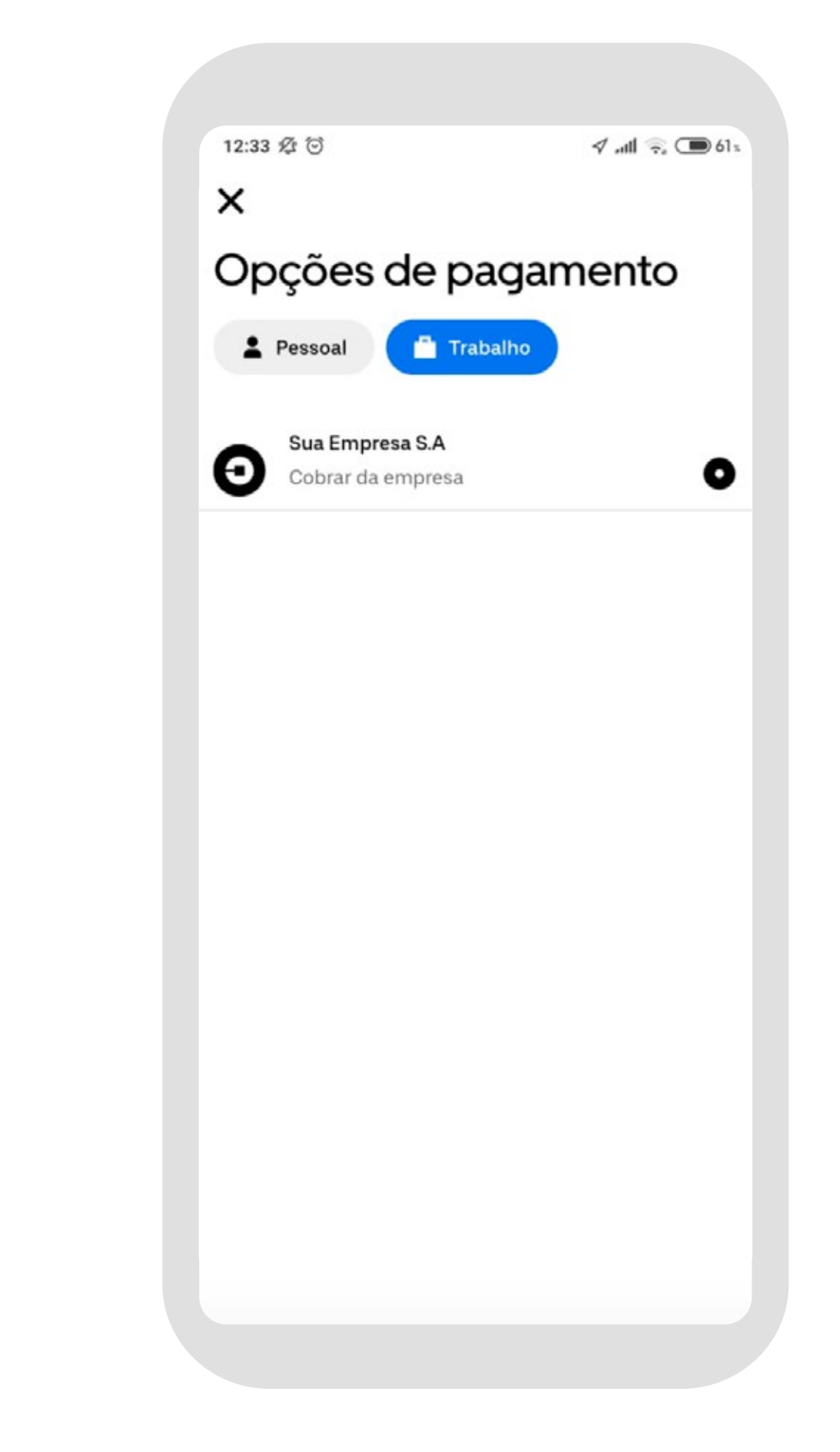

**3.** Ao solicitar uma viagem a trabalho troque seu método de pagamento

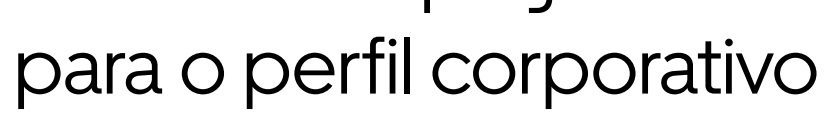

## Começando: Novo na Uber?

Confira em seu e-mail por um convite de Uber para Empresas e configure uma nova conta.

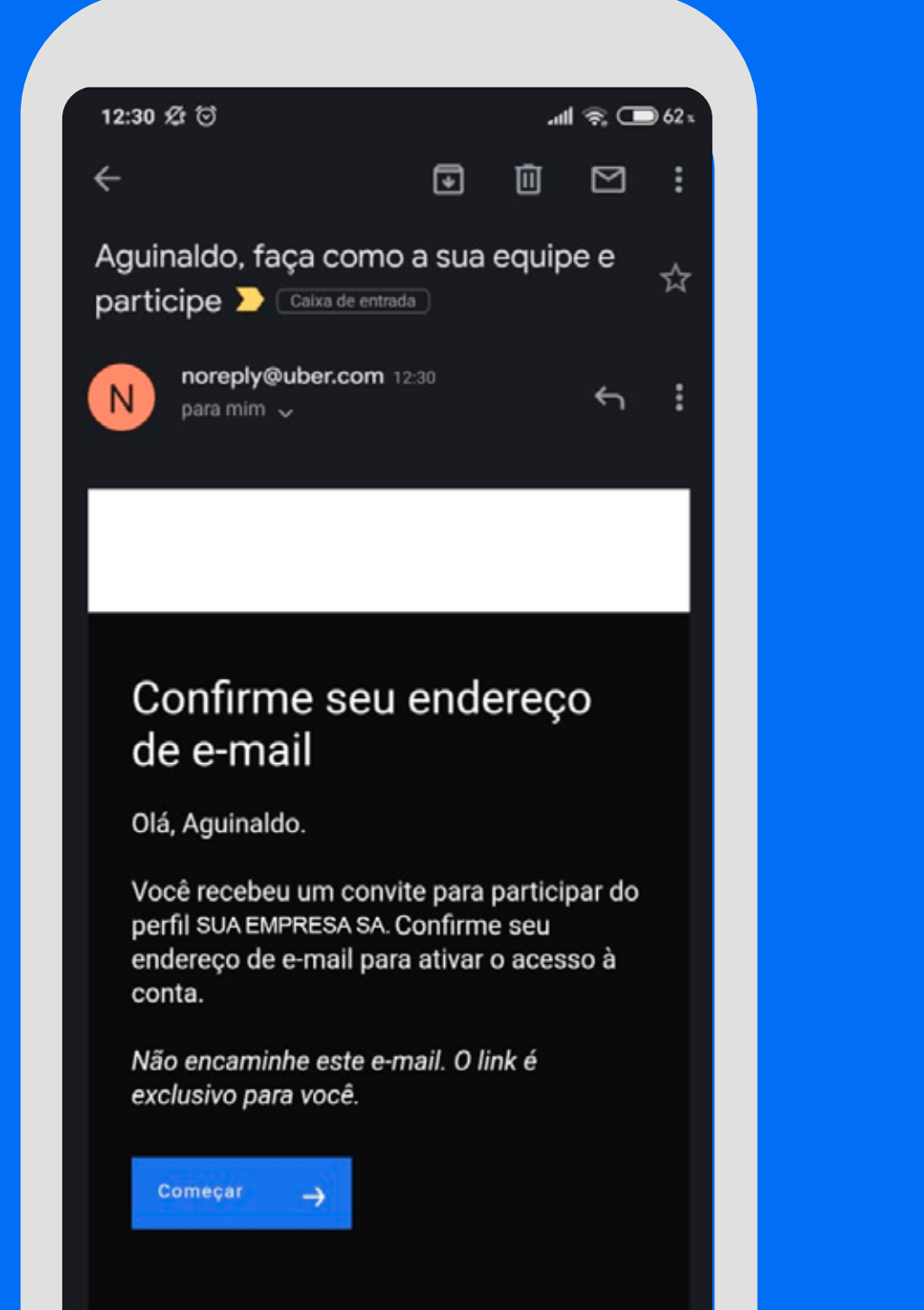

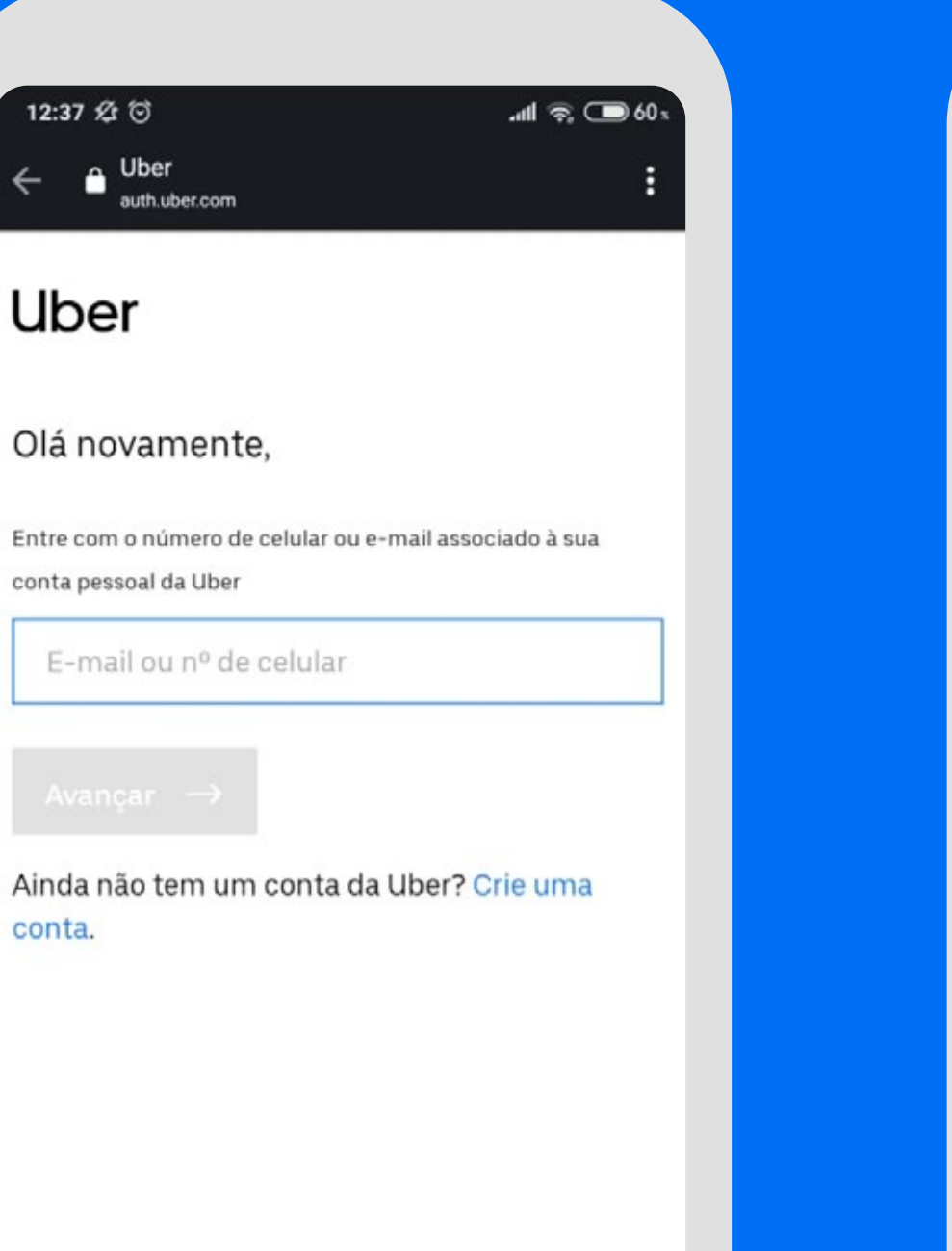

| 12:37 🛠                          | 9 Q                             | ltr.               | କ୍ 🗩 60 s |  |
|----------------------------------|---------------------------------|--------------------|-----------|--|
| ← ≙                              | Uber<br>auth.uber.com           |                    | :         |  |
| Ube                              | er                              |                    |           |  |
| <u>.</u> .                       |                                 |                    |           |  |
| Crie u                           | ma conta p                      | bara começar a v   | viajar    |  |
| Nome (ob                         | rigatório)                      | Sobrenome (obrigat | ório)     |  |
| Nom                              | e                               | Sobrenome          |           |  |
| Insira seu                       | endereço de e-ma                | ail (obrigatório)  |           |  |
| E-ma                             | il                              |                    |           |  |
|                                  | número de telefo                | ne (obrigatório)   |           |  |
| Insira seu                       |                                 |                    |           |  |
| Insira seu<br>++55               | Número de                       | telefone           | ц.        |  |
| Insira seu<br>++55<br>Insira uma | Número de<br>a senha (obrigatór | telefone           |           |  |

| 12:37 & 🖸       |                                              | ş llı.                 | R; C 6           |
|-----------------|----------------------------------------------|------------------------|------------------|
| ÷               |                                              | Ľ                      | Q                |
| Uber            | Uber - Peo<br>Uber Technologie               | ça uma viag<br>s, Inc. | lem              |
| 3,9 ★           |                                              | ificação Livre ©       | Mais de<br>Downl |
| 7 mi avaliações | 01110                                        |                        |                  |
| 7 mi avaliações | Instala                                      |                        |                  |
| 7 mi availações | p semelhante dispor<br>(9,1 MB)<br>Escolha o | nivel<br>Escolha uma   | Veja             |

Com a Uber, você viaja para onde quiser de modo fácil e com um

#### Informações de acesso

Participe do perfil da empresa SUA EMPRESA SA. para: - Enviar cobranças de viagens qualificadas com a Uber diretamente para o perfil Arista - Voucher adicionar à sua conta pessoal, entre elas nome, e-mail, telefone e senha. Ao clicar em "Enviar", você aceita os <u>Termos de Uso</u> da Uber e confirma que leu a <u>Política de Privacidade</u>.

| Ca    | dastre | -se    | $\rightarrow$ |      |
|-------|--------|--------|---------------|------|
| Já te | em uma | a cont | ta? En        | trar |

| Mapas e nav                      | egação | Número 2: Principais apps g |
|----------------------------------|--------|-----------------------------|
|                                  |        |                             |
| Avaliar este a<br>Dê sua opinião | ipp    |                             |

 Clique em Comece Agora (get started) no e-mail de convite 2. Clique em Não, criar uma nova conta Uber nova **3.** Preencha os campos solicitados para criar uma conta pessoal

**4.** Baixe o aplicativo Uber e faça login

## No Computador

## Começando: Já tem uma conta pessoal Uber?

Confira em seu e-mail o convite de Uber para Empresas. Use os dados de sua conta pessoal quando for solicitado o login para adicionar o perfil da empresa à sua conta

### 1.

Clique em Começar Agora no e-mail de convite

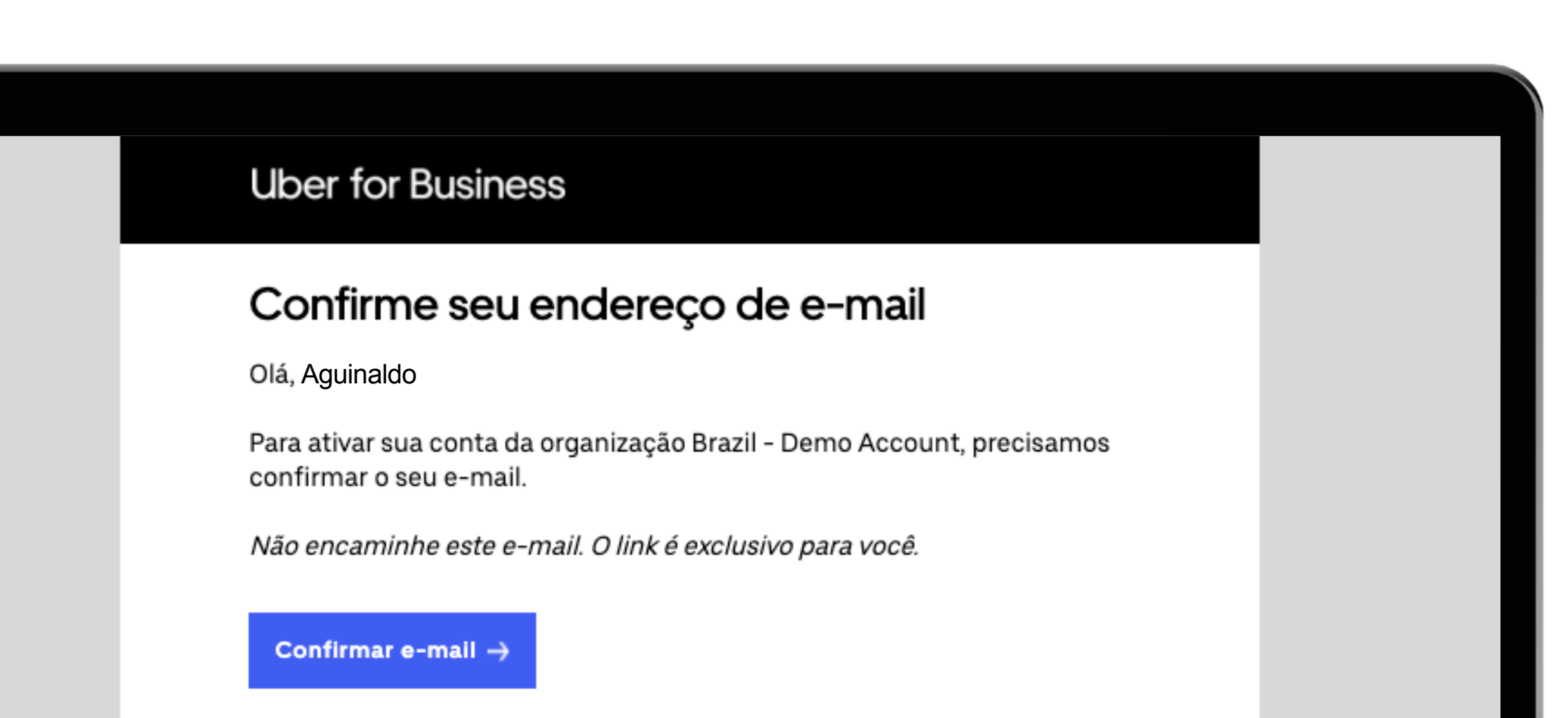

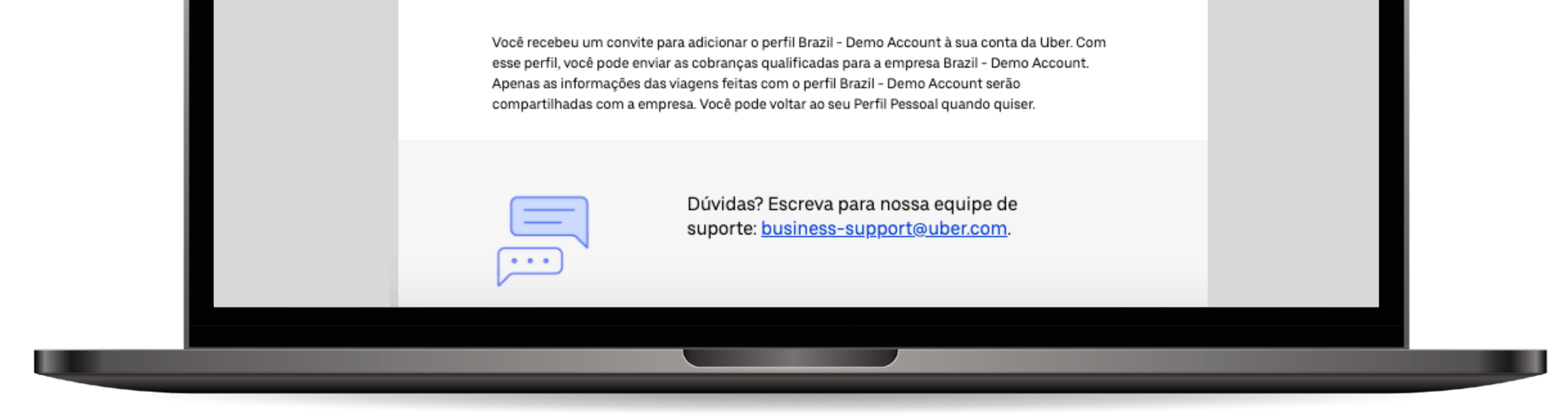

### 2.

Use seu e-mail cadastrado na Uber ou seu telefone e clique em avançar

### Uber

#### Olá novamente,

Entre com o número de celular ou e-mail associado à sua conta pessoal da Uber

E-mail ou nº de celular

Avançar ightarrow

Ainda não tem um conta da Uber? Crie uma conta.

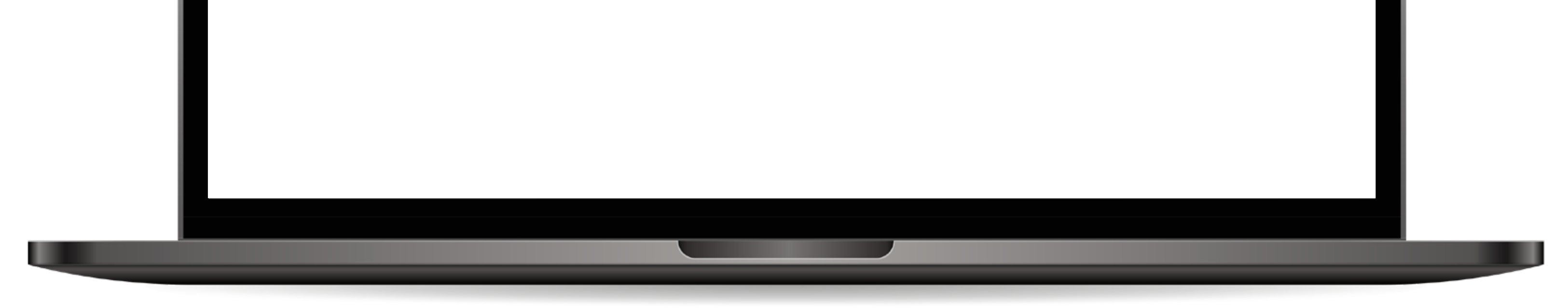

### 3.

Preencha o campo com a sua senha Uber e clique em avançar

### Uber

Olá novamente,

Insira sua senha para entrar.

.....

Avançar  $\rightarrow$ 

Esqueceu Sua Senha?

### 4.

Tudo pronto, agora você já pode solicitar viagens pelo perfil da Empresa.

### Tudo pronto

Veja abaixo os serviços disponíveis para você no perfil Sua Empresa S.A. Confira seu email de trabalho para saber mais sobre as permissões da sua empresa.

#### Uber Travel

Quando for fazer sua próxima viagem qualificada com a Uber, basta selecionar a conta da empresa Sua Empresa S.A no app antes de confirmar a solicitação.

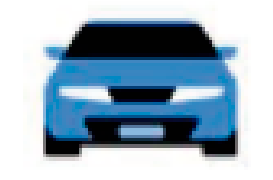

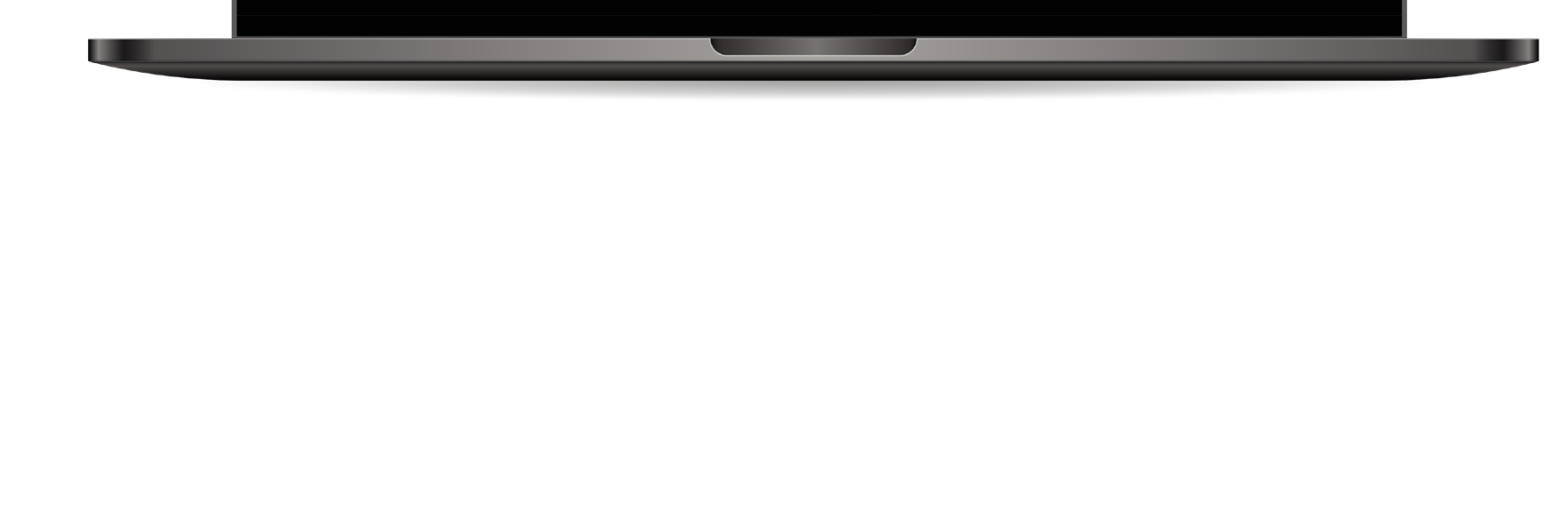

## Começando: Novo na Uber?

Confira em seu e-mail por um convite de Uber para Empresas e configure uma nova conta.

1.

Clique em Começar Agora no e-mail de convite Uber for Business

#### Confirme seu endereço de e-mail

Olá, Aguinaldo

Para ativar sua conta da organização Brazil - Demo Account, precisamos confirmar o seu e-mail.

Não encaminhe este e-mail. O link é exclusivo para você.

#### Confirmar e-mail $\rightarrow$

Você recebeu um convite para adicionar o perfil Brazil - Demo Account à sua conta da Uber. Com esse perfil, você pode enviar as cobranças qualificadas para a empresa Brazil - Demo Account. Apenas as informações das viagens feitas com o perfil Brazil - Demo Account serão compartilhadas com a empresa. Você pode voltar ao seu Perfil Pessoal quando quiser.

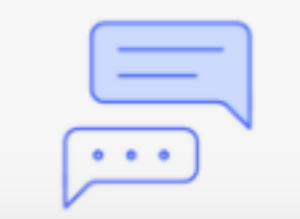

Dúvidas? Escreva para nossa equipe de suporte: <u>business-support@uber.com</u>.

### 2.

Se você ainda não tem uma conta, clique em Crie uma conta.

### Uber

#### Olá novamente,

Entre com o número de celular ou e-mail associado à sua conta pessoal da Uber

E-mail ou nº de celular

#### Avançar $\rightarrow$

Ainda não tem um conta da Uber? Crie uma conta.

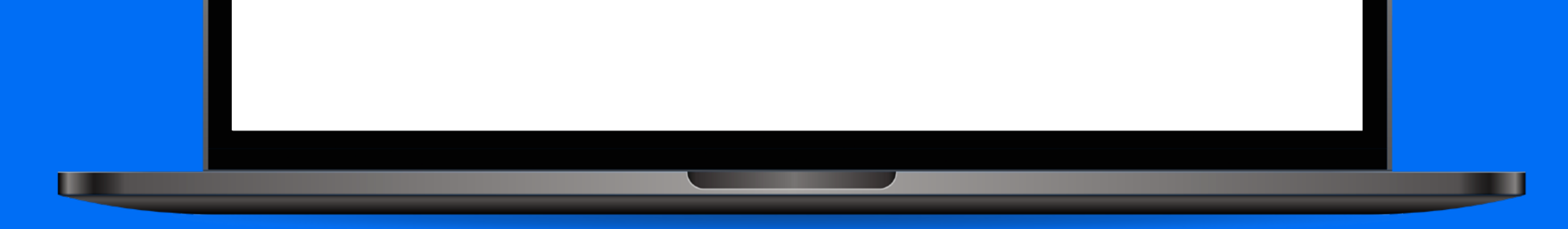

## 3.

Em seguida, preencha as informações e clique em Cadastre-se

#### Uber

#### Crie uma conta para começar a viajar

Nome (obrigatório) Nome

Sobrenome (obrigatório)

Sobrenome

 $\sim$ 

Insira seu endereço de e-mail (obrigatório)

E-mail

#### Insira seu número de telefone (obrigatório)

| × +55 | Número de telefone |  |
|-------|--------------------|--|
|-------|--------------------|--|

#### Insira uma senha (obrigatório)

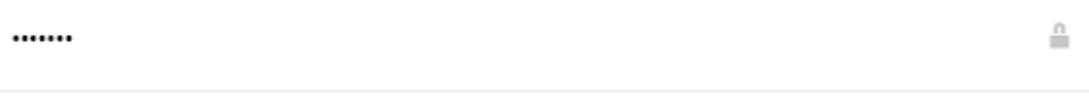

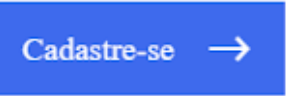

Já tem uma conta? Entrar Política de Privacidade Termos de Uso

### 4.

Tudo pronto, agora você já pode solicitar viagens pelo perfil da Empresa.

### Tudo pronto

Veja abaixo os serviços disponíveis para você no perfil Sua Empresa S.A. Confira seu email de trabalho para saber mais sobre as permissões da sua empresa.

#### Uber Travel

Quando for fazer sua próxima viagem qualificada com a Uber, basta selecionar a conta da empresa Sua Empresa S.A no app antes de confirmar a solicitação.

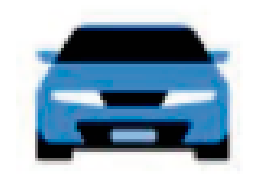

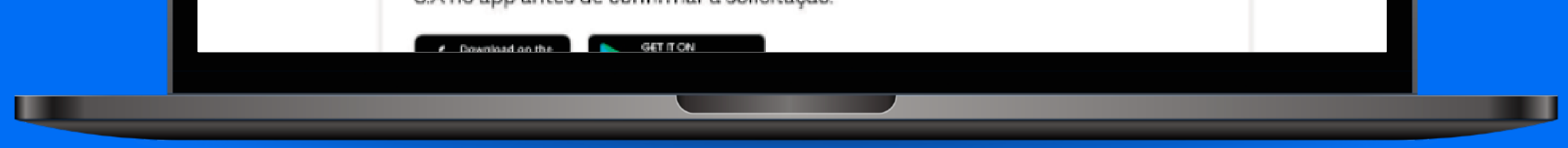

## Quando você precisar solicitar uma viagem

Você pode trocar entre seu perfil pessoal ou da empresa através do aplicativo Uber. Quando você completar uma viagem em seu perfil corporativo uma cobrança será automaticamente enviada para sua empresa e você receberá o recibo dessa viagem em seu email corporativo.

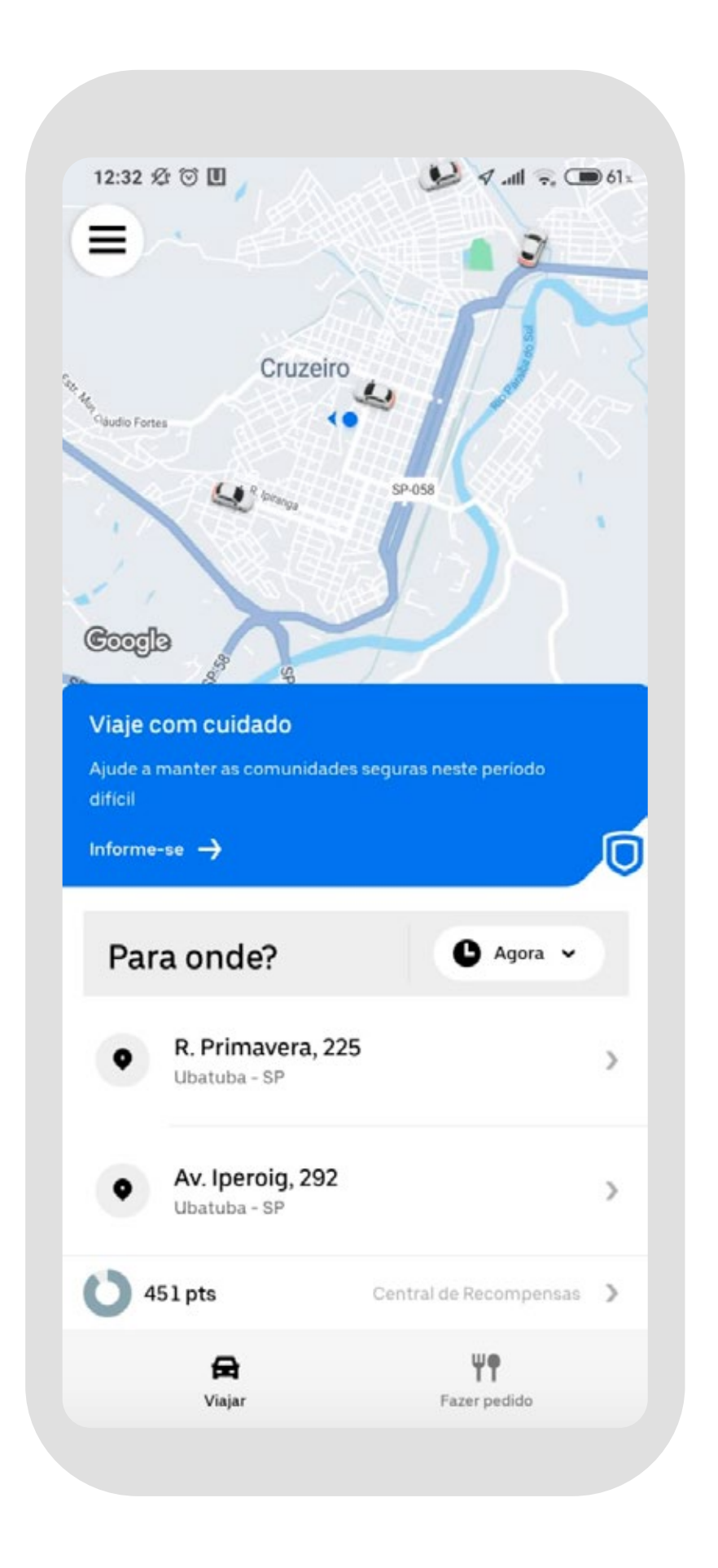

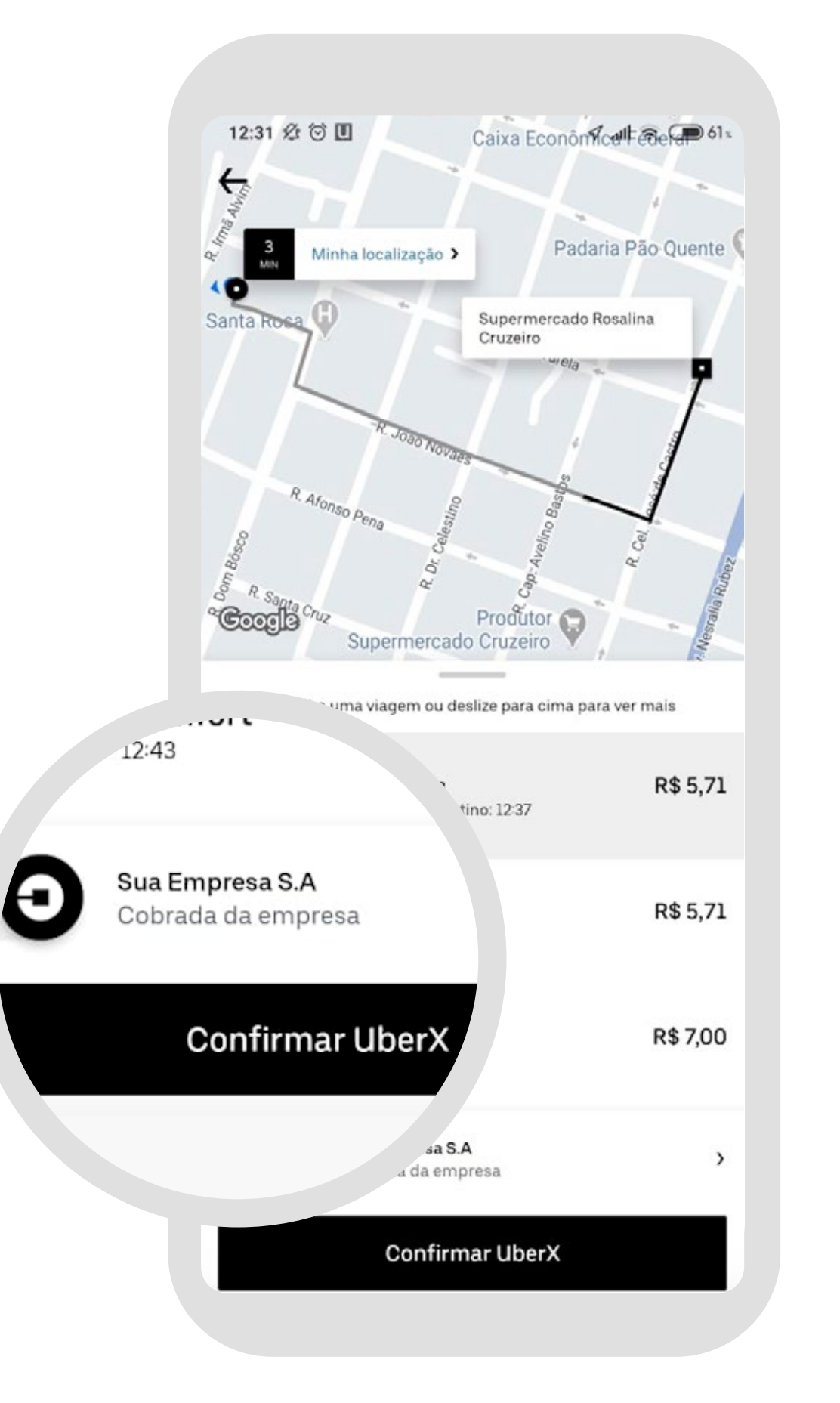

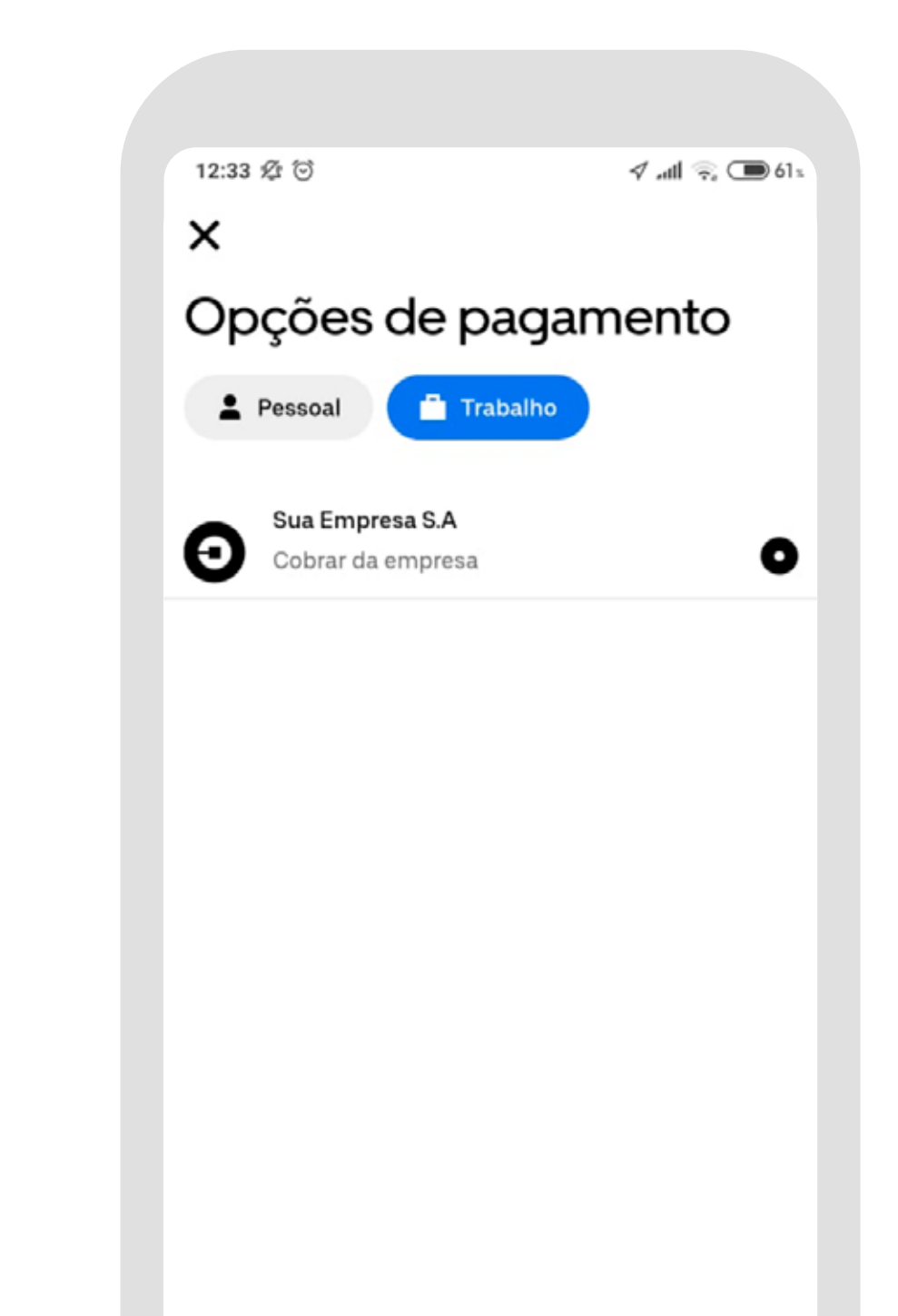

**1.** Clique em **Para onde** e insira o destino 2. Confirme os endereços de partida e destino e clique na seleção de perfil

**3.** Troque para seu novo perfil corporativo e clique em confirmar para solicitar a viagem

As imagens de tela são apenas para referência. As telas no aplicativo podem ter diferenças.

### **Uber para Empresas** Tem dúvidas? Mande um e-mail para nosso time de suporte: suporte-empresa@uber.com